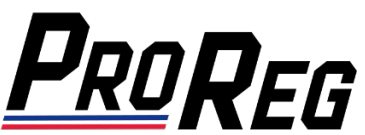

## Affiliate Manager – Inviting Team Members to Complete License Applications

- 1. Login to the ProReg Affiliate Manager: https://licensemanager.amaproracing.com/Dashboard/TeamDashboard
- 2. Affiliates that you can Manage are listed on the Dashboard page. To invite a new Team Member, click Add Member:

| <b>PROREG</b> AFFILIATE MANAGEMENT |  |                                             |                           |                      |  |  |
|------------------------------------|--|---------------------------------------------|---------------------------|----------------------|--|--|
|                                    |  | Dashboard                                   |                           | Bulk Invite          |  |  |
| Dashboard                          |  |                                             |                           |                      |  |  |
| Payment                            |  |                                             | License Type              | Status ~ Affiliate ~ |  |  |
| Profile                            |  |                                             |                           |                      |  |  |
| Contact Us                         |  | AMA Dro Docing A                            |                           |                      |  |  |
| Report                             |  | American Flat Track                         | Add Member                | Search               |  |  |
| Sign Out                           |  |                                             |                           |                      |  |  |
|                                    |  | Gene Crouch Racing A<br>American Flat Track | Add Member Manage Entries | Search               |  |  |

3. Fill in your Team Member's First and Last Name, Email Address, select License Type and then click Send Invitation:

| <b>PROREG</b> AFFILIATE MANAGEMENT |                            |                                                                                          |   |  |  |
|------------------------------------|----------------------------|------------------------------------------------------------------------------------------|---|--|--|
|                                    | Invite License for Company |                                                                                          |   |  |  |
| Dashboard                          | First Name                 | Enter First Name                                                                         | h |  |  |
| Payment                            |                            |                                                                                          |   |  |  |
| Profile                            | Last Name                  | Enter Last Name                                                                          |   |  |  |
| Contact Us                         |                            | <br>Enter Email                                                                          |   |  |  |
| Report                             |                            |                                                                                          |   |  |  |
| Sign Out                           | Afhliate                   | Gene Crouch Racing                                                                       |   |  |  |
|                                    | License Type               | Select License Type                                                                      |   |  |  |
|                                    | Credentials                | Select License Type<br>American Flat Track - Team Owner License                          |   |  |  |
|                                    |                            | American Flat Track - Season Crew License                                                |   |  |  |
|                                    |                            | American Flat Track - Rider License - Wins<br>American Flat Track - Rider License - Wins |   |  |  |
|                                    |                            | American Plat Track - Riber Litense - Singles                                            |   |  |  |

4. On the Dashboard, you can monitor their application status by clicking the arrows highlighted in yellow below:

| <b>PROREG</b> AFFILIATE MANAGEMENT                                  |    |                                                            |                                      |                |                  |             |  |
|---------------------------------------------------------------------|----|------------------------------------------------------------|--------------------------------------|----------------|------------------|-------------|--|
|                                                                     | Da | ashboard                                                   |                                      |                |                  | Bulk Invite |  |
| Dashboard<br>Payment<br>Profile<br>Contact Us<br>Report<br>Sign Out |    |                                                            |                                      |                | License Status 🗸 | Affiliate v |  |
|                                                                     | Al | MA Pro Racing ^<br>merican Flat Track                      | Add Member                           |                | Search           |             |  |
|                                                                     | Gr | ene Crouch Racing ^<br>merican Flat Track                  | Add Member                           | Manage Entries | Search           |             |  |
|                                                                     |    | 🥡 Joe Tester                                               |                                      |                |                  |             |  |
|                                                                     |    | AFT - Twins Rider License America                          | n Flat Track - Rider License - Twins |                |                  |             |  |
|                                                                     |    | License Nomer: None<br>Notes CCROUCH TEST<br>Memberld: NVA | License Status                       |                |                  |             |  |
|                                                                     |    |                                                            |                                      |                |                  |             |  |

5. Once an license application has been completed, you will receive an email alerting you that payment is now due:

From: ProReg Digital Licensing <registration@amaproracing.com>
Subject: Gene Crouch Racing – Payment Due for Completed Applications

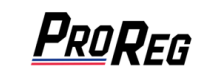

## **Digital Licensing Management**

The Digital Licensing Portal is showing completed applications for the following person(s) and payment is now due:

Joe Tester

Please log in to your Digital Licensing Management Portal to submit payment for the above-listed applicant(s) at your earliest convenience for processing.

For quick access, bookmark this link